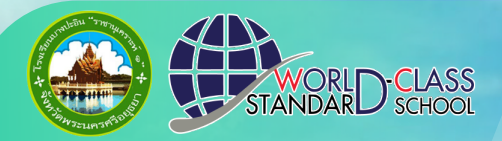

โรงเรียนบางปะอิน "ราชานุเคราะห์ ๑"

## รบสบัครบักเรียน ระดับชั้นบิธยบลึกษาปีที่ 1 และชิ้นบิรชบเล็กษาปีที่ 4 ประจำปีการศึกษา 2568 <u>รับสมัครออนใลน์ แก่ลนั้น</u> <u>ທານເອັບໄซต์</u>ของโรงเรียน www.rachal.ac.th

# ้ขั้นตอนที่ 1

1. นักเรียนสมัครแบบออนไลน์ โดยกรอกใบสมัครได้ที่เว็บไซต์ของโรงเรียน http://www.racha1.ac.th **แล้วกดเข้าลิงก์ สมัครเรียนออนไลน์** 

## SUAIJAS Unisu ะดับชื่นบิรยบสึกษาปีที่ 1 บบิรยบสึกษาปีกี 4 ประจำปีการศึกษา 2568 รับสมัครออนไลน์ แก่านั้ ทางเว็บไซต์ของโรงเรียน www.racha1.ac.th

ราลาบุเคราะห์ ๑"

## สมัครเรียนออนไลน์

สมัครเรียนออนไลน์

รายละเอียดการรับสมัคร

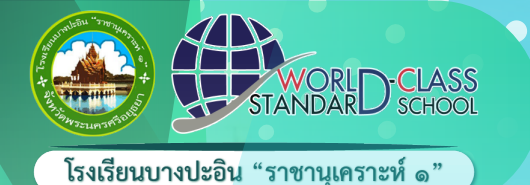

ขั้นตอนที่ 2

#### 2. คลิกเลือกระดับชั้นที่ต้องการ

 3. กรอกเลขประจำตัวประชาชน หมายเลขโทรศัพท์ แล้วคลิกต่อไป

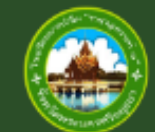

ระบบรับสมัครนักเรียน ปีการศึกษา 2568 โรงเรียนบางปะอิน "ราชานุเคราะห์ ๑"

สมัครเรียน ระดับชั้น ม.1

สมัครเรียน ระดับชั้น ม.4

ตรวจสอบสถานะการสมัครเรียน

กรุณาใส่หมายเลขประจำตัวประชาชน 13 หลัก

1350500102373

กรุณาใส่หมายเลขโทรศัพท์

0927642364

ต่อไป

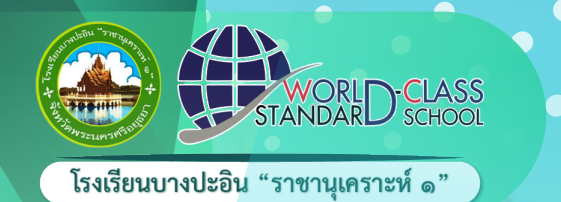

# ขั้นตอนที่ 3

#### เมื่อกรอกข้อมูลเรียบร้อย โปรดเลือกประเภทการสมัครเรียน โดยสามารถเลือกได้ 1 ประเภทเท่านั้น

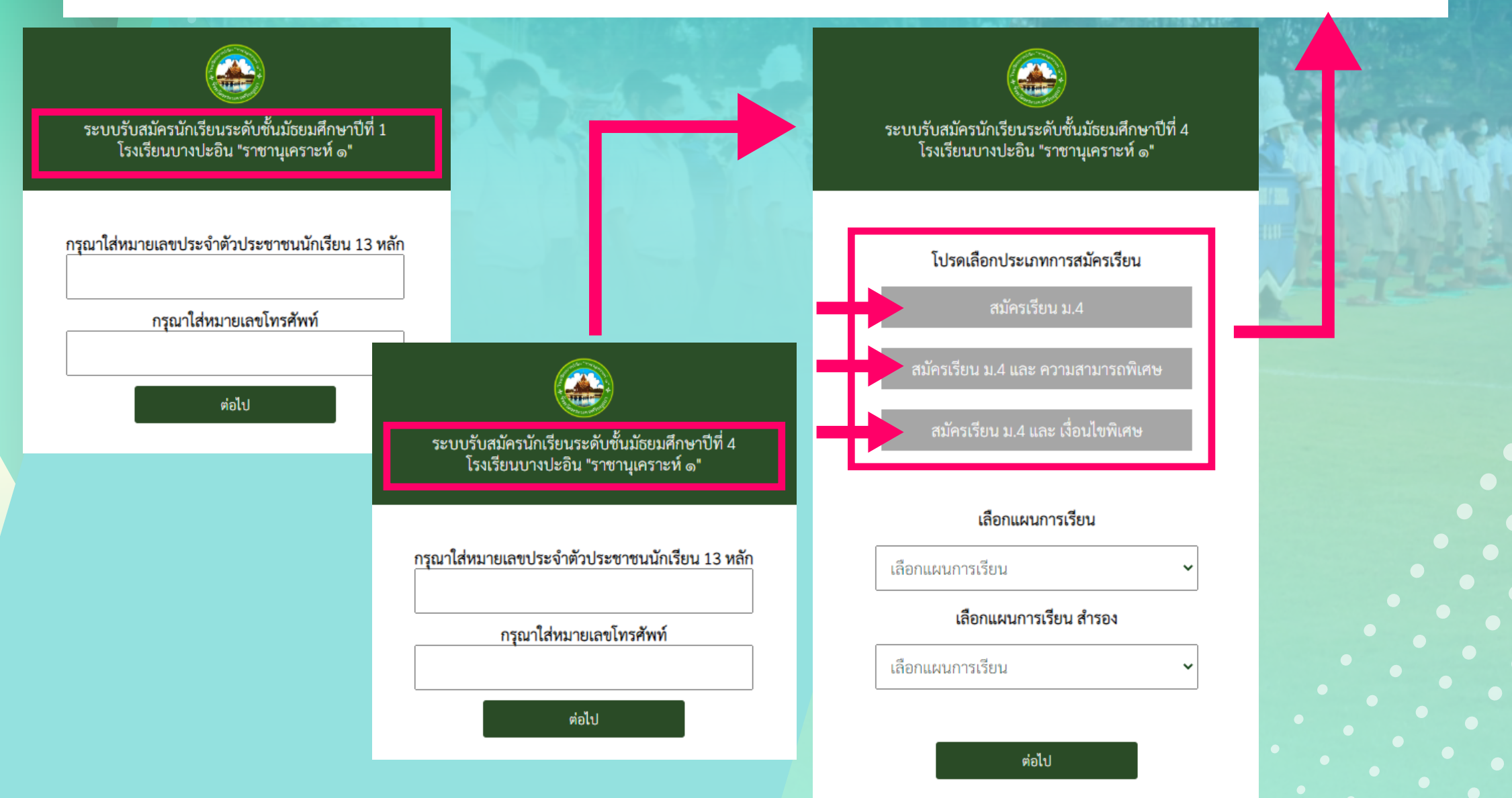

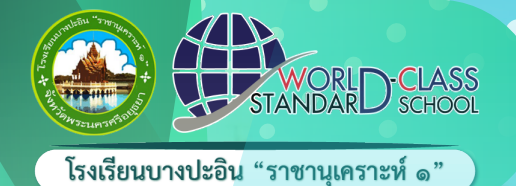

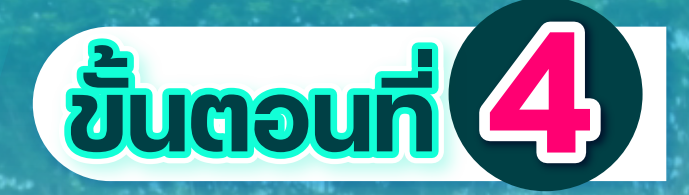

## 5. กรอกข้อมูลส่วนตัวให้ครบถ้วน เมื่อเสร็จแล้ว คลิกเลือก ต่อไป

| ข้อมูลชื่อ-นามสกุล     | ช้อมูลวันเกิด    | เชื้อชาติและการนับถือศาสนา<br><sub>สับชาติ</sub> |
|------------------------|------------------|--------------------------------------------------|
| คำนำหน้าชื่อ           | วันเกิด          | តប្លេច ទេ                                        |
| เลือก คำนำหน้าชื่อ 🗸 🗸 | เลือกวันเกิด 🗸   |                                                  |
| ชื่อ                   | เดือนเกิด        | เชื้อชาติ                                        |
|                        | เลือกเดือนเกิด 🗸 |                                                  |
| นามสกุล                | ปีเกิด           | นับถือศาสนา                                      |
|                        | เลือกปีเกิด 🗸    |                                                  |
|                        |                  | ต่อไป                                            |

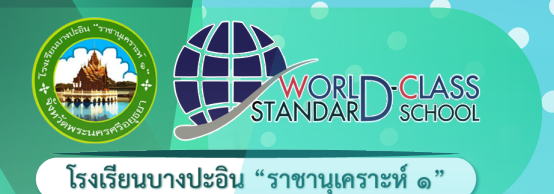

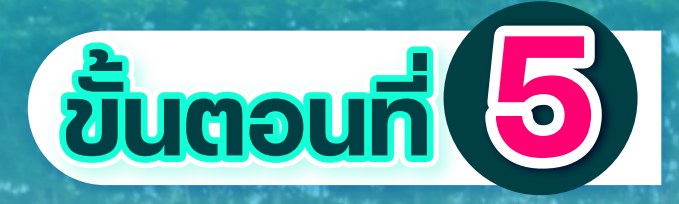

### 5. กรอกข้อมูลที่อยู่ตามทะเบียนบ้าน และโรงเรียน ที่จบการศึกษา เมื่อเสร็จแล้ว คลิกเลือก ต่อไป

|   | ที่อยู่ตามทะเบียนบ้าน |   | 5.69 | ข้อ                  |
|---|-----------------------|---|------|----------------------|
|   | บ้านเลขที่            |   |      | ชื่อ-นามสกุล บิดา *  |
|   |                       |   |      | หมายเลขโทรศัพท์ บิดา |
|   | หมู่                  |   |      |                      |
|   |                       |   |      |                      |
|   | เลือกจังหวัด          | ~ |      |                      |
|   | เลือกอำเภอ            | ~ |      |                      |
|   | เลือกตำบล             | * |      |                      |
|   | จบการศึกษาจากโรงเรียน |   |      |                      |
|   | เลือกโรงเรียน         | ~ |      |                      |
| - | ต่อไป                 |   |      |                      |
|   |                       |   |      |                      |

6. กรอกข้อมูลของบิดา มารดา และผู้ปกครอง ให้ครบถ้วนถูกต้องทุกรายการ แล้ว คลิกเลือกต่อไป

| <b>ข้อมูล บิคา</b><br>ชื่อ-นามสกุล บิดา *     | <b>ข้อมูล มารดา</b><br>ชื่อ-นามสกุล มารดา * |
|-----------------------------------------------|---------------------------------------------|
| หมายเลขโทรศัพท์ บิดา                          | หมายเลขโทรศัพท์ มารคา                       |
| <b>ข้อมูล ผู้</b><br>ชื่อ-นามสกุล ผู้ปกครอง * | ปกครอง                                      |
| หมายเลขโทรศัพท์ ผู้ปกคร                       | 191 .                                       |
|                                               | <sup>ເປ</sup>                               |

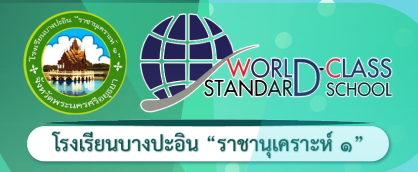

หมายเหต

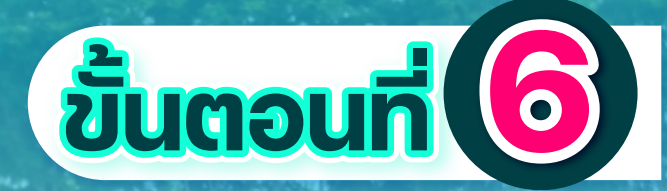

7. อัปโหลดเอกสาร ดังนี้

Sะดับชั้นม.1 และ ม. 4 ได้แก่ รูปถ่ายหน้าตรง, บัตรประชาชน, สำเนาทะเบียนบ้านนักเรียน, สำเนาทะเบียนบ้านนักเรียน, สำเนาทะเบียนบ้านผู้ปกครอง, ใบรับรองผลการเรียน (ปพ.1) ด้านหน้าและด้านหลัง โดยคลิกที่ choose File

เมื่ออัพโหลดเอกสารเสร็จแล้วให้คลิกสมัครเรียน

### **กรุณาอัปโหลดเอกสาร** รูปถ่าย นักเรียน เลือกไฟล์ ไม่ได้เลือกไฟล์ใด

บัตรประชาชน นักเรียน เลือกไฟล์ ไม่ได้เลือกไฟล์ใด

สำเนาทะเบียนบ้าน นักเรียน เลือกไฟล์ ไม่ได้เลือกไฟล์ใด

เอกสารที่เป็นสำเนาให้รับรองสำเนาถูกต้องให้เรียบร้อย

- ปพ.1 (ม.4) ผลการเรียน 5 ภาคเรียน (ม.1 - ม.3 เทอม 1)

<u>- ปพ.1 (ม.1) ผลการเรียน ป.4 - ป.5</u>

สำเนาทะเบียนบ้าน ผู้ปกครอง Choose File No file chosen

หลักฐานจบการศึกษา หรือ ใบรับรองผลการ เรียน(ปพ.1) ด้านหน้า Choose File No file chosen

หลักฐานจบการศึกษา หรือ ใบรับรองผลการ เรียน(ปพ.1) ด้านหลัง Choose File No file chosen

สมัครเรียน

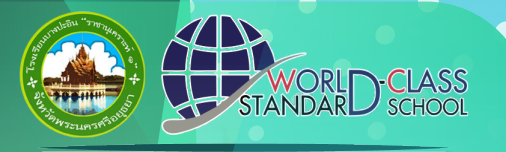

โรงเรียนบางปะอิน "ราชานุเคราะห์ ๑"

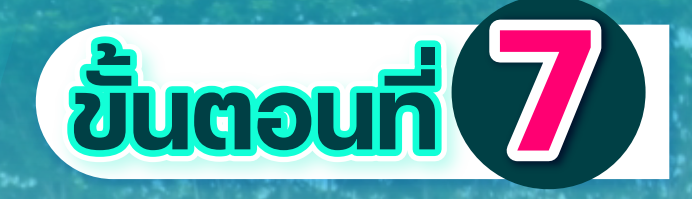

### 8. เมื่อสมัครเรียนสำเร็จจะปรากฎหน้าจอดังรูปคลิกกลับหน้าหลัก

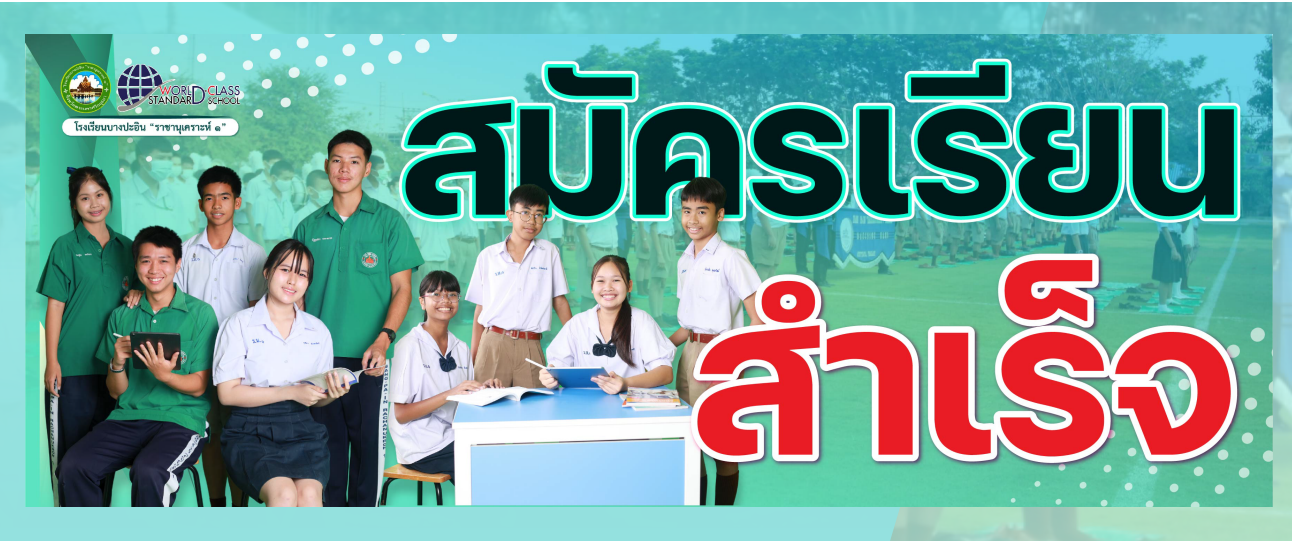

#### 9. หากต้องการตรวจสอบสถานะการสมัครให้คลิกตรวจสอบสถานะการสมัคร

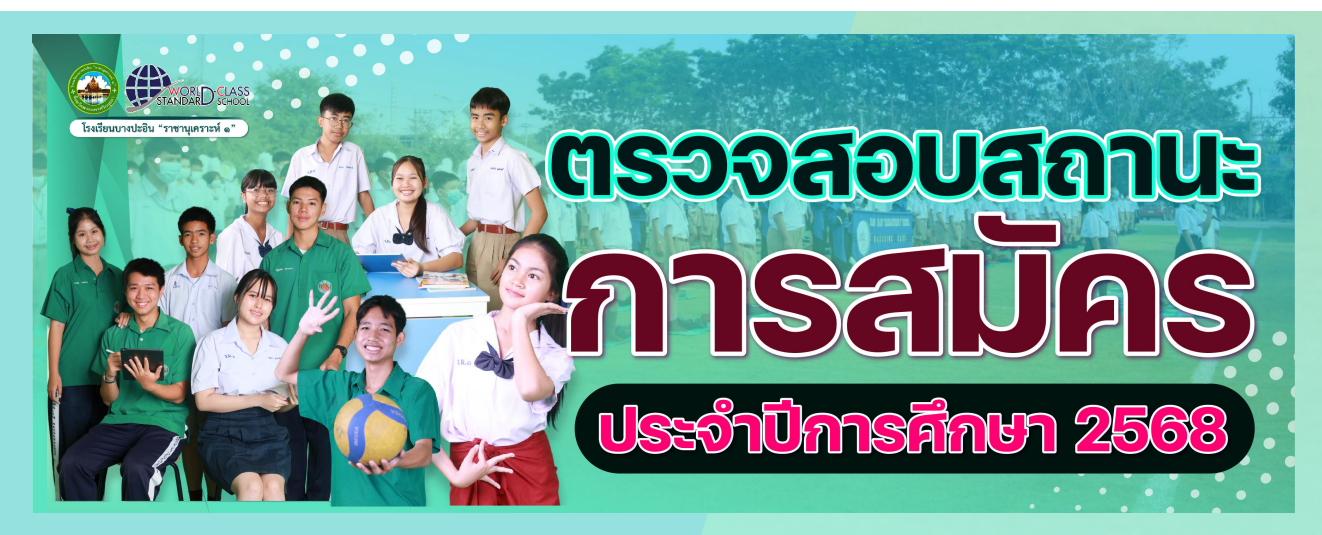

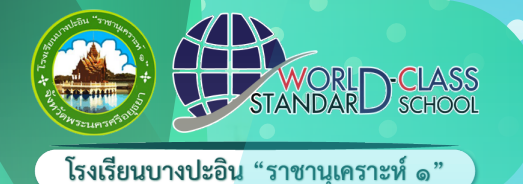

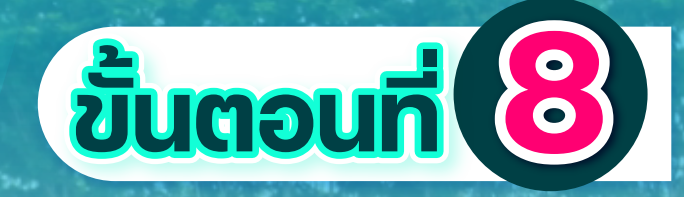

หากเอกสารถูกต้อง เรียบร้อย หน้าจอจะขึ้นสถานะ ยืนยันการสมัครเรียบร้อยแล้ว

**สถานะ** ยืนยันการสมัครเรียบร้อยแล้ว

ออกจากระบบ

## **แต่...**หากเอกสารต่าง ๆ ไม่ถูกต้อง ไม่เรียบร้อย หน้าจอจะขึ้นสถานะและ **รอให้เจ้าหน้าที่ติดต่อกลับ**

หากคุณสมบัติไม่ถูกต้องตามหลักเกณฑ์ที่กำหนด หน้าจอจะขึ้นสถานะคุณสมบัติไม่ผ่าน